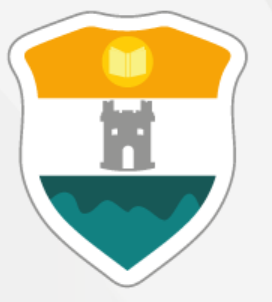

# INSTITUCIÓN UNIVERSITARIA COLEGIO MAYOR DE ANTIOQUIA

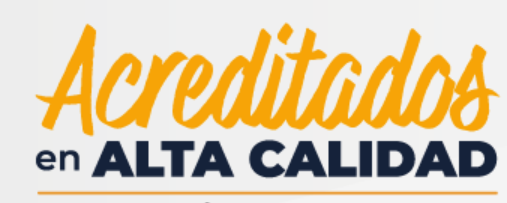

**RESOLUCIÓN 013165 DE 2020** 

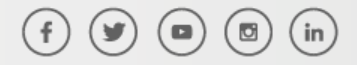

WWW.COLMAYOR.EDU.CO

# **DESCARGA DE LISTADOS 2021-2**

Para acceder al módulo de seguimiento de docentes, ingresamos a la página Institucional <u>www.colmayor.edu.co</u> y seleccionamos la opción Accademia ADM

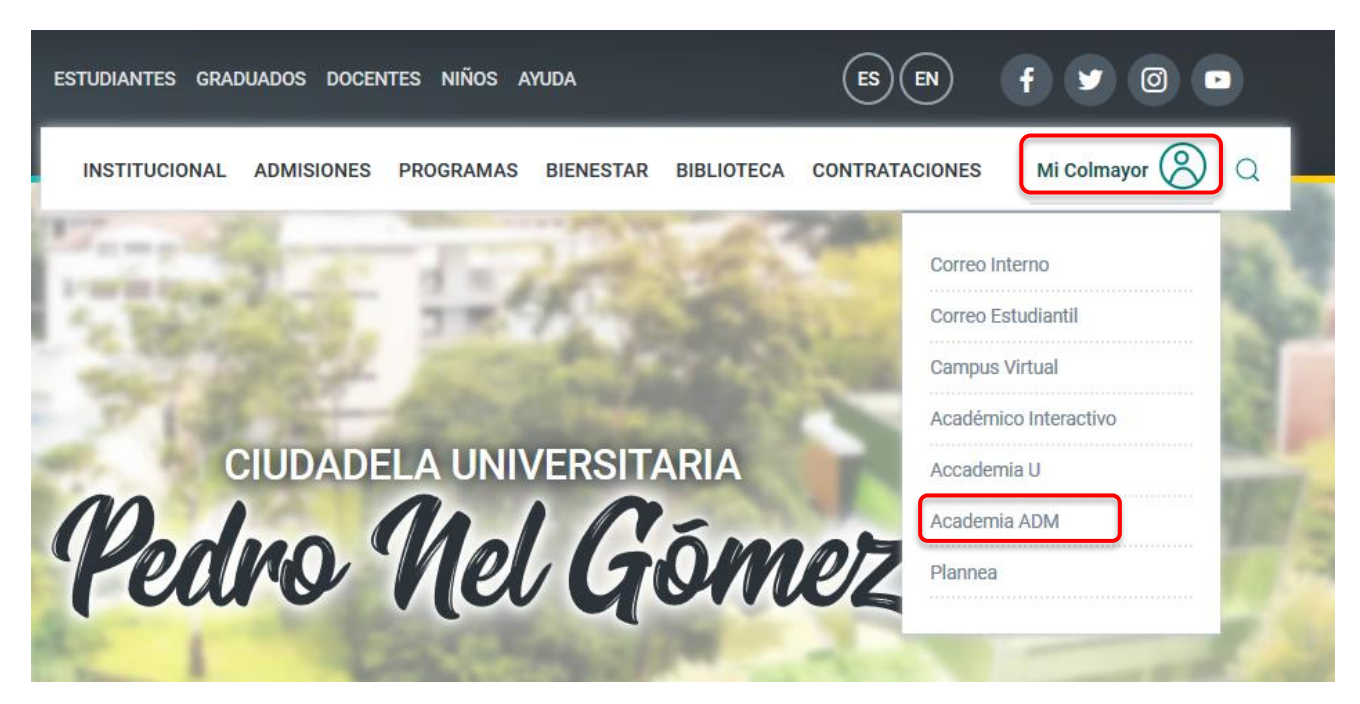

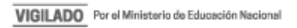

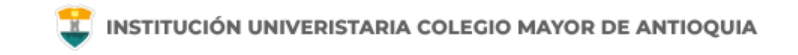

### Si olvidó la contraseña debe verificar la siguiente guía:

Manejo de la Plataforma

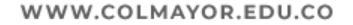

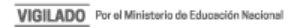

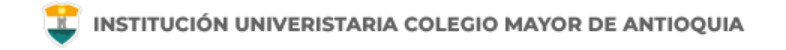

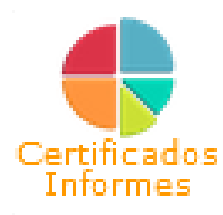

#### Ingrese en el modulo Certificados e Informes y de clic en Aspirantes y/o Estudiantes por Grupo.

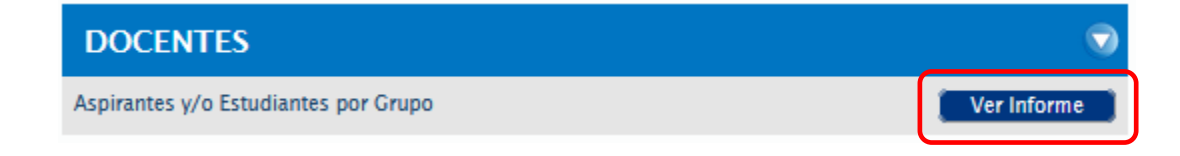

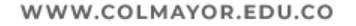

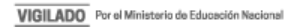

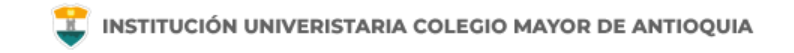

# Digite el nombre del Grupo y selecciónelo de las opciones que le da el sistema.

| ASPIRANTES V/O ESTUDIANTES POR GRUPO |                                                          |            |            |         |            |             |
|--------------------------------------|----------------------------------------------------------|------------|------------|---------|------------|-------------|
| Semestre *                           | Grupo (Nombre, Código) *                                 | studiantes | Asnirantes | Activos | Cancelados | Suficiencia |
| 2021-02 🗸                            | 5011                                                     |            |            |         |            |             |
|                                      | Nombre: 5011 B<br>Materia: FUNDAMENTOS DE ADMINISTRACIÓN | c lar      |            |         |            |             |
| Estructura                           | Materia: FUNDAMENTOS DE ADMINISTRACIÓN                   | ulas: In   | forme Ri   | hliote  | °2         |             |

Luego de clic en el botón Generar.

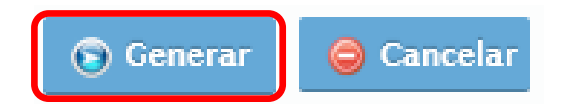

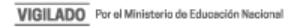

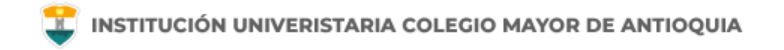

### Luego de clic en el botón Exportar Excel.

INFORMACION GRUPO 5011 B: ASPIRANTES Y/O ESTUDIANTES (2021-02) 29 DE JULIO DE 2021

🔀 Exportar Excel

En el archivo se visualizaran dos secciones "Información Estudiantes" e "Información Aspirantes" ambas secciones son el total de estudiantes matriculados en el momento de la descarga del informe.

Tenga en cuenta que las fechas de ajustes de matricula se ampliarán mientras se implementan los beneficios de Matricula Cero del Gobierno Nacional y de la Alcaldía de Medellín por lo cual debe estar actualizando este listado de forma diaria durante las dos primeras semanas de clases.

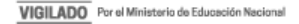

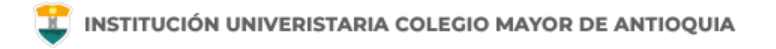

# Mayor información en la oficina de admisiones, registro y control

#### Teléfono:

444 56 11 Ext. 118 - 119 - 179 - 249 - 280

#### Email:

sec.admisiones@colmayor.edu.co aux.admisiones@colmayor.edu.co auxadmisiones2@colmayor.edu.co carlos.amaya@colmayor.edu.co academico@colmayor.edu.co daniel.vera@colmayor.edu.co

#### HORARIO ATENCIÓN AL PÚBLICO

Lunes a Viernes de 8:00 a.m. a 12:00 m. y 1:00 p.m. a 5:00 p.m.

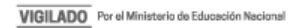

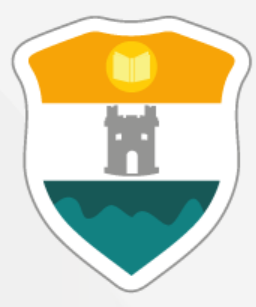

## INSTITUCIÓN UNIVERSITARIA COLEGIO MAYOR DE ANTIOQUIA

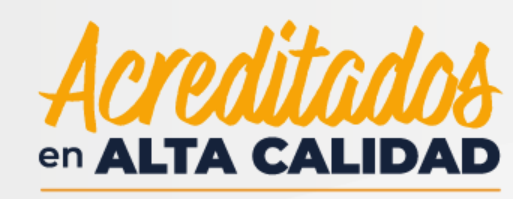

**RESOLUCIÓN 013165 DE 2020** 

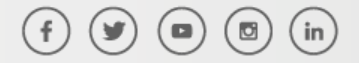

WWW.COLMAYOR.EDU.CO